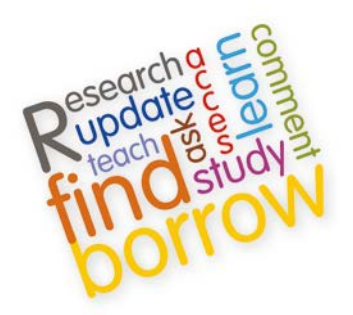

# **Information Services**

**HELP WITH DIGIMAP** 

# **ACCESSING DIGIMAP**

- 1. Access Digimap via our A-Z databases list at <u>http://isguides.hw.ac.uk/databases</u>:
  - Click on "D", then click on Digimap

# OR

2. Access the resource directly using the link <u>http://edina.ac.uk/digimap/</u>

### LOGGING IN TO DIGIMAP

When you access the Digimap web-page, you will see the pop up screen below:

| The most comprehensive mans of                                                                                                    | ad according data quailable in LIK Higher and Eurther Education                                                                                                    |                                                                                                    |
|----------------------------------------------------------------------------------------------------|----------------------------------------------------------------------------------------------------|----------------------------------------------------------------------------------------------------|
| Map and Data Collections:   Image: Market State   Image: Market State   Image: Geology   Image: Geology   Image: Marine   Image: Environment   Image: Discover | Welcome   Provide the available in Ox Fighter and Further Education Diginal Digination of the available in Ox Fighter and Further Education Diginal Digination of the available in Ox Fighter and Further Education Digination of the available in Ox Fighter and Further Education Digination of the available in Ox Fighter and Further Education Digination of the available in Ox Fighter and Further Education Digination of the available in Ox Fighter and Further Education Digination of the available in Ox Fighter and Further Education Digination of the available in Ox Fighter and Further Education Digination of the available in Ox Fighter and Further Education Digination of the available in Ox Fighter and Further Education Digination of the available in Ox Fighter and Fighter and Fig | The provided the second second |
| University of Edinburgh                                                                                                    | Privacy & Cookies Policy                                                                                                    | Accessibility Statement                                                                                                    |

1. Click the "Login via UK federation" button. You will then see the following screen:

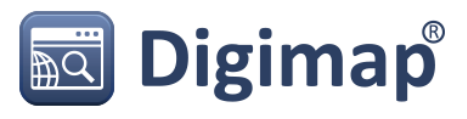

Online maps and spatial data of Great Britain

Which organisation would you like to sign in with?

Start typing the name of your organisation (e.g. Anywhere College) in the search box, and options will appear below:

| Heriot-Watt Unive | ersity                    |                       | Contir |
|-------------------|---------------------------|-----------------------|--------|
| Need help loggi   | na in?                    |                       |        |
| or Let me choos   | e from a list             |                       |        |
|                   |                           |                       |        |
|                   |                           |                       |        |
|                   | The UK Access Mar         | nagement Federation   |        |
|                   | Accessibility statement F | Privacy and Cookies F | Policy |

Search over All Sites

2. In the box type "Heriot-Watt University" (as above) and then click "Continue", you will then see the screen below:

| Heriot-Watt Univers<br>Single sign-on<br>This page allows login to Heriot-Watt single sign<br>using your normal Heriot-Watt username and par | on, this will give you access to the Vision virtual learning enviroment and other services sword. |         |
|----------------------------------------------------------------------------------------------------|---------------------------------------------------------------------------------------------------|---------|
| Login<br>Shibboleth Identity Provider Log<br>HW Username:<br>HW Password:<br>Login                                                           | in to Service Provider https://geoshibb.edina.ac.uk/shibboleth                                    |         |
| © Heriot-Watt University, Edinburgh, Scotland, UK EH14 4A.<br>Scotlish registered charity number: SC000278                                   | S, Tel: +44 (0) 131 449 5111                                                                      | HW home |

3. Log-in with your Heriot-Watt username/password (as you use for Vision)

# **REGISTERING TO USE DIGIMAP**

Although Digimap is a University subscription and is free for you to use, everyone must also **INDIVIDUALLY REGISTER** to use the service. Once you have logged-in to Digimap, you will see the screen below:

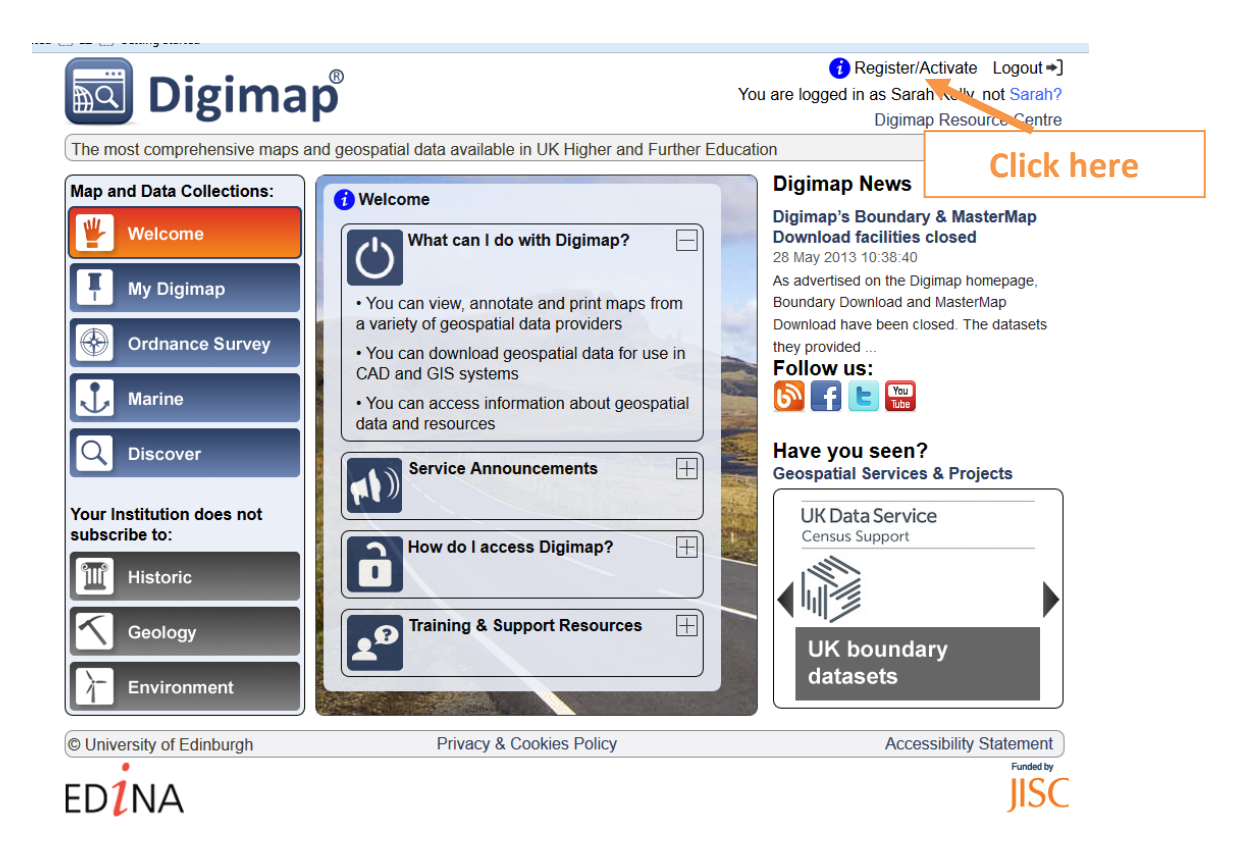

1. Click on the "**Register/Activate**" link on the top right corner of the screen, and then complete the web registration form (show below):

| EDINA Digi                                                                                                    | map: Web registration                                                                                                    |
|----------------------------------------------------------------------------------------------------|----------------------------------------------------------------------------------------------------|
|                                                                                                    | Please note that your use of Digimap will be logged by EDINA.                                                                                                    |
| TERMS C<br>I am an Aut<br>which subso<br>Collection:                                                                                     | OF USE<br>thorised User at an Institution engaged in teaching or academic research, hereafter referred to as 'my Institution',<br>cribes to one or more Collections within EDINA Digimap. Please check the definition of Authorised User for each                                                                                                    |
| Ordn                                                                                                    | nance Survey Collection (Variation Agreement 2009/10)                                                                                                    |
| • BGS                                                                                                    | Collection (Geology Digimap)                                                                                                    |
| • SeaZ                                                                                                    | Zone Collection (Marine Digimap)                                                                                                    |
| • Envir                                                                                                    | ronment Collection (Environment Digimap)                                                                                                    |
| I agree to r<br>controlling a<br>shared with<br>parties exce<br>the Ordnan<br>Collections<br>records will<br>available th<br>to ensure d | my personal data being stored by EDINA in accordance with the current Data Protection Act for the purpose of<br>access to Digimap Collections, monitoring use of the services, and ensuring data security. My Personal data will be<br>staff at my institution for system monitoring and management. My personal data will not be supplied to other third<br>ept in cases of suspected misuse of EDINA Digimap or any data offered therein, when information may be passed to<br>ce Survey, British Geological Survey, SeaZone Solutions, Centre for Ecology and Hydrology (CEH) and to JISC<br>and HEFCE. I understand that my use of Digimap and the data offered through Digimap will be logged and these<br>be kept for a period of five years. I also understand that information about my use of Digimap and any data<br>rough Digimap may be passed to the Licensors of the data , JISC Collections and HEFCE, and staff at my institution<br>lata security and for the purposes of system monitoring. |
| I acknowled<br>wish to regi                                                                                                    | dge that I have read, understood and agree to abide by the terms of the Agreement for the Collections for which I<br>ister. These can be found at: licence index page [opens in new window]                                                                                                    |
| I acknowled<br>subject to I<br>any data I<br>only be acc                                                                                 | dge and agree that the maps and data provided through Digimap are protected by copyright, and that their use is<br>limitations described in the Agreements relevant to each data Collection at: licence index page. I will ensure that<br>store on a network-accessible server, or any other machine to which non Authorised Users may have access, will<br>essible to those who are Authorised Users of those data.                                                                                                    |
| By agreein<br>announce(<br>to send en<br>EDINA STR<br>forum@jise<br>Digimap w                                                            | Ig to register for the Digimap Collections you are also agreeing to be joined to the digimap-<br>@jiscmali.ac.uk mailing list. This process is done automatically when you register. Only PDINA is permitted<br>nail to this list, and email to the list will only be important announcements relating to the Digimap service.<br>ONGLY recommend that you do not opt out of this list. EDINA also advise you to join the digimap-<br>cmail.ac.uk email discussion group which will help you to keep in touch with other users. Your use of<br>ill be logged by EDINA.                                                                                                    |
|                                                                                                    | To start the registration process please click the continue button below. Please check the<br>registration form is completed correctly and print the final page for your records.                                                                                                    |
|                                                                                                    | Should you encounter any problems with the registration process please contact the EDINA Helpdesk<br>at adma@ed.ac.uk or on +44 (0)131 650 3302                                                                                                    |
|                                                                                                    | Continue                                                                                                    |

Note: Registration can take up to 2 working days.

#### **HELP USING DIGIMAP**

The Digimap Resource Centre is at <u>http://digimap.edina.ac.uk/webhelp/resources/index.html</u>. Here you will find:

- PDF guides
- Training exercises with geospatial data
- Links to powerpoint slides, videos and webinars and much more!

Last updated: June 2013 Page 3 of 3